# **BÀI THỰC HÀNH 1** Làm Quen Với Lập Trình Visual Basic

# $\triangle$

Hãy <u>ĐỌC CẨN THÂN TẤT CẢ NỘI DUNG</u> trong bài thực hành trước khi làm bài.
 Sinh viên <u>TỰ GÕ CODE, KHÔNG COPY</u> từ bài có sẵn, để nắm được việc lập trình.

## 1 Chuẩn đầu ra

Sau bài này, người học có thể:

 Viết và chạy các chương trình đơn giản với Visual Basic 6.0 sử dụng các control: Form, Label, TextBox, CommandButton.

## 2 Chuẩn bị

Đọc lại về Form, Label, Textbox, CommandButton.

*Tài liệu tham khảo gọi ý:* Chương 2 – ĐỐI TƯỢNG VÀ CÁCH SỬ DỤNG ĐỐI TƯỢNG, Giáo trình Visual Basic 6.0, Nguyễn Đăng Quang, Đại học Sư Phạm Kỹ Thuật TP. Hồ Chí Minh.

## 3 Phương tiện

Máy tính có cài đặt Visual Studio 6.0.

## 4 Kiến thức bổ trợ

• *OptionButton* là một control, cho phép chọn một trong các tùy chọn. Ví dụ:

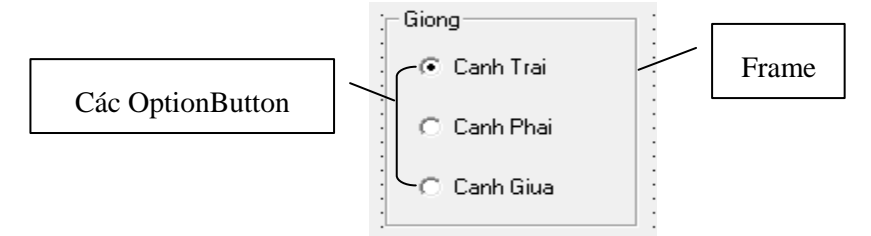

Để tạo các OptionButton, trước tiên ta cần tạo 1 Frame (chọn nút Frame trên Toolbox sau đó tạo các OptionButton (nút OptionButton trên Toolbox ) vào bên trong Frame này.

- Các hàm cần biết:
  - Val (string): trả về giá trị số (Value) của chuỗi string (giá trị số: có thể tính toán được).
  - Str (*number*): trả về chuỗi (String) của số *number* (chuỗi: dùng để in ra, không tính toán được).
  - MsgBox (*string*): hiện ra cửa sổ thông báo, với nội dung thông điệp *string*. Chuỗi *string* phải được đặt trong dấu ngoặc kép. Ví dụ: muốn hiện thông điệp "Xin chao!", ta dùng lệnh MsgBox ("Xin chao!").

- Các phép toán chia:
  - /: phép chia. Ví dụ: 16.198 / 7 = 2.314
  - \: chia lấy nguyên (cả số chia và số bị chia phải là số nguyên). Ví dụ:  $7 \setminus 2 = 3$
  - mod: chia lấy dư (cả số chia và số bị chia phải là số nguyên). Ví dụ: 7 mod 2 = 1
- Các lưu ý:
  - Khi đặt tên các control nên tuân theo quy tắc *đặt tên bắt đầu với tiền tố đại diện* để code sáng sủa, dễ đọc. Ví dụ: đặt tên txtA cho TextBox A, cmdKetQua cho CommandButton Ket Qua.
  - Khi đang viết code, để hiển thị Help, nhấn F1 (phải cài MSDN mới có chức năng này).
  - Khi đang viết code, nhấn *Ctrl-Thanh cách* để được hỗ trợ hoàn tất code. Ví dụ: khi cần nhập Integer, ta nhập Inte và nhấn Ctrl-Thanh cách để được gợi ý: Integer.
  - Đối với label hiển thị dữ liệu ra, chọn BorderStyle: Fixed Single (để tạo viền cho label).

# 5 Thời lượng: 4 tiết

# 6 Nội dung thực hành

Bài thực hành có hướng dẫn chi tiết:

| 6.1     | Cộng hai số                             | 2  |
|---------|-----------------------------------------|----|
| 6.2     | Canh lề chuỗi                           | 4  |
| 6.3     | Cộng, trừ, nhân, chia                   | 5  |
| 6.4     | Ân, hiện button                         | 7  |
| 6.5     | Tách số thành hàng trăm, chục và đơn vị | 9  |
| 6.6     | Tìm số lớn nhất trong 3 số              | 11 |
| Bài thự | rc hành tự thực hiện:                   |    |
| 7.1     | Bổ sung bài 6.1                         | 12 |
| 7.2     | Bổ sung bài 6.2                         | 12 |
| 7.3     | Bổ sung bài 6.3                         | 12 |
| 7.4     | Bổ sung bài 6.4                         | 13 |

# 6.1 CỘNG HAI SỐ

# 6.1.1 Mô tả

Dữ liệu vào: 2 số. Dữ liệu ra: tổng 2 số. Điều khiển: nút "Cong", khi nhấn nút này sẽ tính tổng 2 số.

# 6.1.2 Thực hiện

0. Mở Visual Basic, chọn New Project/Standard EXE, và save vào thư mục Bai01\_Cong2So (tự tạo trước).

|                                                | 🔁 Project1 - Form1 (Form) |
|------------------------------------------------|---------------------------|
| TextBox:<br>từ trên xuống:<br>txtSo1<br>txtSo2 | So thu hai                |
| Label:<br><i>lblKQ</i>                         | Cong CommandButton:       |

#### <u>Với</u>:

- Trường nhập 2 số là *TextBox*, đặt tên: *txtSo1*, *txtSo2*
- Trường hiển thị tổng là *Label*, đặt tên: *lblKQ*. Nhớ chọn *BorderStyle: Fixed Single*
- Nút Cong là *CommandButton*, đặt tên *cmdCong*

 $D\dot{e}$  canh trái các control: quét chọn các control  $\rightarrow$  Format/Align/Lefts.

 $D \hat{e} x \delta a ch \tilde{t} b \hat{e} n trong c a c TextBox: chọn text box <math>\rightarrow$  xóa nội dung trong thuộc tính Text của nó.

 $D \hat{e} x \hat{o} a ch \tilde{u} b \hat{e} n trong c \hat{a} c Label$ : chọn label  $\rightarrow$  xóa nội dung trong thuộc tính Caption của nó.

2. Nhấp đúp vào nút *cmdCong* và nhập code:

```
Private Sub cmdCong_Click()
```

```
lblKQ.Caption = Val(txtSo1.Text) + Val(txtSo2.Text)
End Sub
```

3. Lưu và nhấn nút Start hay F5 để chạy và xem kết quả:

| 🖪, Cong Hai So |      |
|----------------|------|
| So thu nhat    | 3    |
| So thu hai     | 4    |
| Ket qua        | 7    |
|                | Cong |

# 6.2 CANH LỀ CHUỗI

#### 6.2.1 Mô tả

Dữ liệu vào: không có.

Dữ liệu ra: chuỗi được canh lề theo yêu cầu.

Điều khiển:

- Các lựa chọn "Canh Trai", "Canh Phai" và "Canh Giua": chỉ định canh lề: trái, phải hay giữa.
- Nút "Thoat": thoát chương trình.

### 6.2.2 Thực hiện

- 0. Mở Visual Basic, chọn New Project/Standard EXE, và save vào thư mục Bai02\_CanhLeChuoi (tự tạo trước).
- 1. Tạo form như hình:

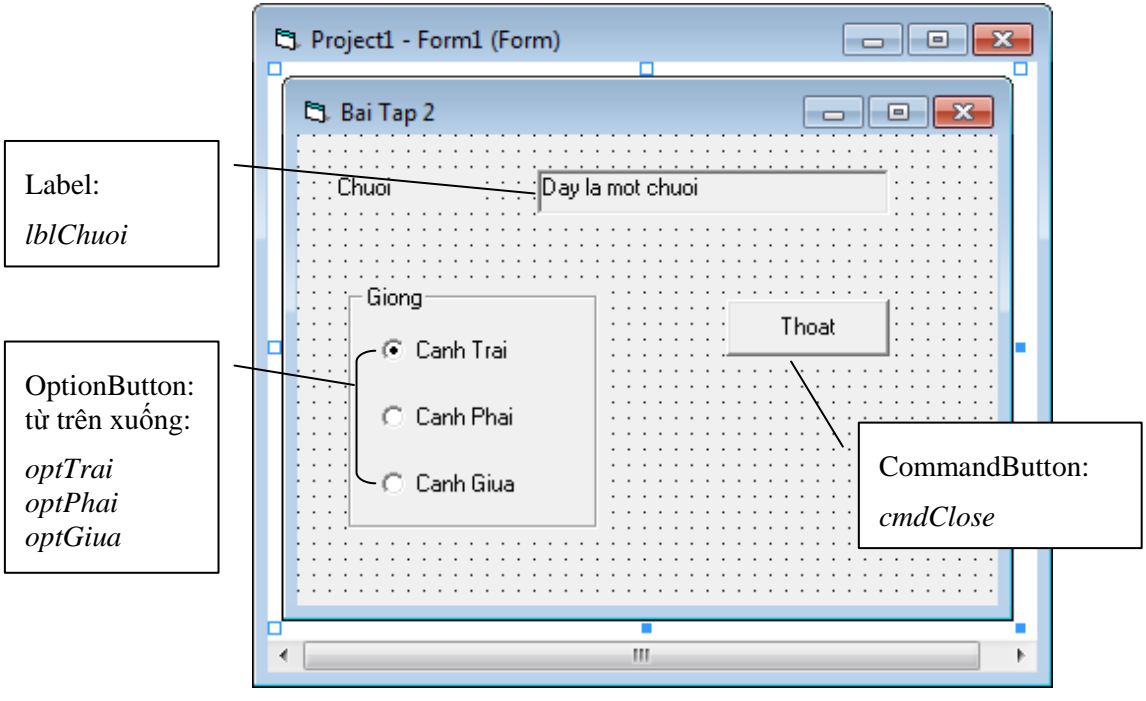

Trong Caption của lblChuoi nhập: Day la mot chuoi. Nhớ chọn BorderStyle: Fixed Single.

*OptionButton:* trước khi tạo các OptionButton, ta phải tạo một Frame (để chứa các OptionButton). *Các OptionButton trong một nhóm phải được đặt trong một Frame.* 

optTrai: đặt thuộc tính Value: True.

2. Nhấp đúp vào OptionButton optTrai và nhập code:

3. Nhấp đúp vào OptionButton *optPhai* và nhập code:

4. Nhấp đúp vào OptionButton *optGiua* và nhập code:

5. Nhấp đúp vào nút *cmdClose* và nhập code:

```
Private Sub cmdClose_Click()
End
End Sub
```

6. Lưu và nhấn nút Start hay F5 để chạy và xem kết quả:

| 🔄, Bai Tap 2                                       |                  |
|----------------------------------------------------|------------------|
| Chuoi                                              | Day la mot chuoi |
| Giong<br>C Canh Trai<br>C Canh Phai<br>C Canh Giua | Thoat            |

# 6.3 CỘNG, TRỪ, NHÂN, CHIA

#### 6.3.1 Mô tả

Dữ liệu vào: 2 số.

Dữ liệu ra: kết quả cộng, trừ, nhân hoặc chia của 2 số theo yêu cầu.

Điều khiển:

- Nút "+", "-", "\*", "/": thực hiện cộng, trừ, nhân hoặc chia 2 số.
- Nút "Xoa": xóa các ô nhập 2 số.
- Nút "Thoat": thoát chương trình.

#### 6.3.2 Thực hiện

0. Mở Visual Basic, chọn New Project/Standard EXE, và save vào thư mục Bai03\_CongTruNhanChia (tự tạo trước).

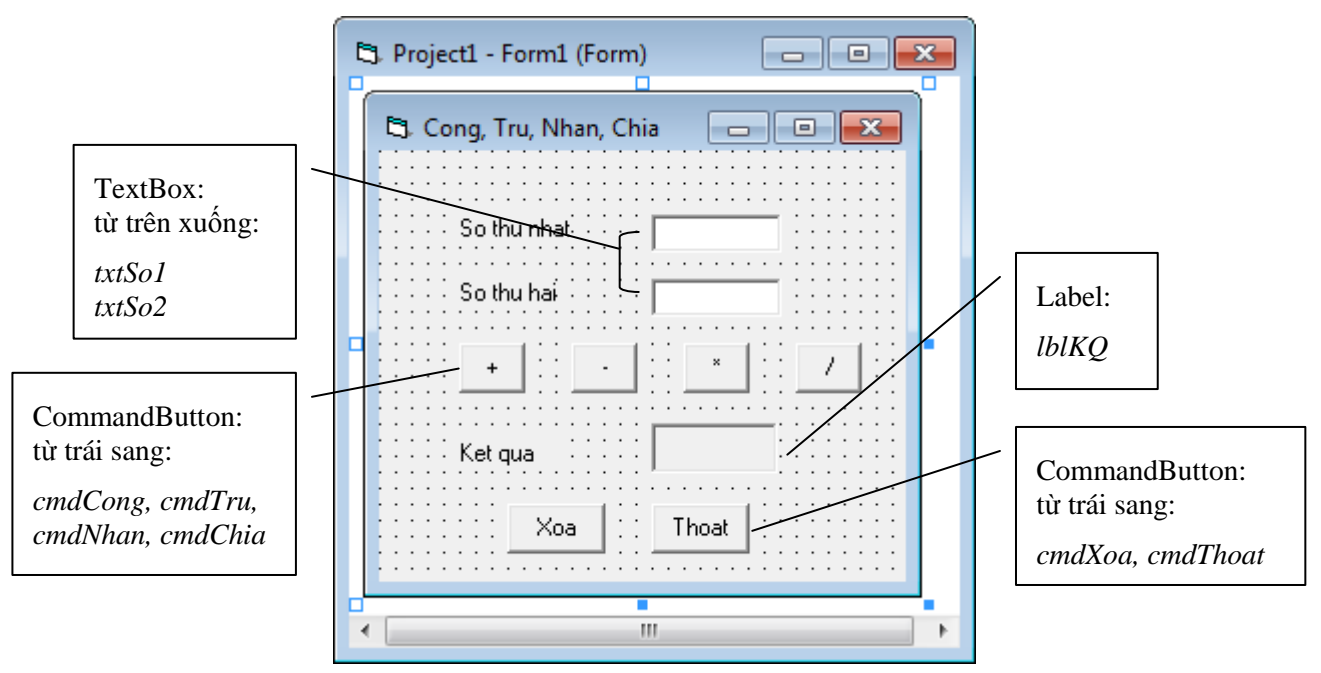

Để tạo các nút có dấu "+", "-", "\*", "/", trong phần Caption của nút ta nhập +, -, \*, /.

2. Nhấp đúp vào nút "+" và nhập code:

```
Private Sub cmdCong_Click()
```

```
lblKQ.Caption = Val(txtSo1.Text) + Val(txtSo2.Text)
End Sub
```

3. Nhấp đúp vào nút "-" và nhập code:

4. Nhấp đúp vào nút "\*" và nhập code:

5. Nhấp đúp vào nút "/" và nhập code:

6. Nhấp đúp vào nút "*cmdXoa*" và nhập code:

```
Private Sub cmdXoa_Click()
    txtSol.Text = ""
    txtSo2.Text = ""
    lblKQ.Caption = ""
    txtSol.SetFocus 'Đưa con nháy vào txtSol
End Sub
```

7. Nhấp đúp vào nút "*cmdThoat*" và nhập code:

```
Private Sub cmdThoat_Click()
End
End Sub
```

8. Lưu và nhấn nút Start hay F5 để chạy và xem kết quả:

| 🔄 Cong, Tru, Nhan, Chi |       |
|------------------------|-------|
| So thu nhat            | 7     |
| So thu hai             | 7     |
| + .                    | * /   |
| Ket qua                | 49    |
| Xoa                    | Thoat |

# 6.4 ẨN, HIỆN BUTTON

#### 6.4.1 Mô tả

Dữ liệu vào: không có.

Dữ liệu ra: không có.

Điều khiển:

- OptionButton "An", "Hien": tùy chọn ẩn hoặc hiện nút "Thoat".
- Nút "Thoat": hiện ra thông điệp tạm biệt và thoát chương trình.

#### 6.4.2 Thực hiện

0. Mở Visual Basic, chọn New Project/Standard EXE, và save vào thư mục Bai04\_AnHienButton (tự tạo trước).

|                                                  | 🖏 Project1 - Form1 (Form)                      |                                   |
|--------------------------------------------------|------------------------------------------------|-----------------------------------|
| OptionButton:<br><i>optAn,</i><br><i>optHien</i> | An/Hien<br>An/Hien<br>An<br>An<br>Hien<br>Hien | CommandButton:<br><i>cmdThoat</i> |
|                                                  | 4 III                                          |                                   |

optAn: đặt thuộc tính Value: True. cmdThoat: đặt thuộc tính Visible: False.

2. Nhấp đúp vào OptionButton *optAn* và nhập code:

```
Private Sub optAn_Click()
    cmdThoat.Visible = False
End Sub
```

3. Nhấp đúp vào OptionButton *optHien* và nhập code:

```
Private Sub optHien_Click()
      cmdThoat.Visible = True
End Sub
```

4. Nhấp đúp vào nút *cmdThoat* và nhập code:

```
Private Sub cmdThoat_Click()
    MsgBox ("Cam on ban da su dung chuong trinh! Tam biet!")
    End
End Sub
```

5. Lưu và nhấn nút Start hay F5 để chạy và xem kết quả:

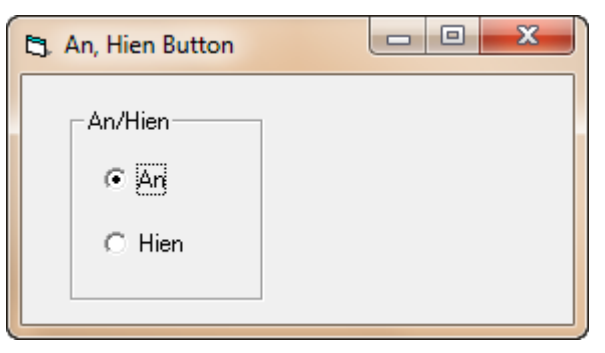

| 🖪. An, Hien Button        |                      |
|---------------------------|----------------------|
| An/Hien<br>O An<br>O Hien | Thoat                |
| 🔄 An, Hien Button         |                      |
| An/Hien<br>O An<br>O Hien | Thoat                |
| Project1                  | x                    |
| Cam on ban da su dung chu | ong trinh! Tam biet! |
|                           | ок                   |

# 6.5 TÁCH SỐ THÀNH HÀNG TRĂM, CHỤC VÀ ĐƠN VỊ

## 6.5.1 Mô tả

Dữ liệu vào: một số có 3 chữ số.

Dữ liệu ra: số được tách thành hàng trăm, hàng chục và hàng đơn vị.

Điều khiển: Nút "Tinh": thực hiện tách số và in kết quả.

## 6.5.2 Thực hiện

0. Mở Visual Basic, chọn New Project/Standard EXE, và save vào thư mục Bai05\_TachSo (tự tạo trước).

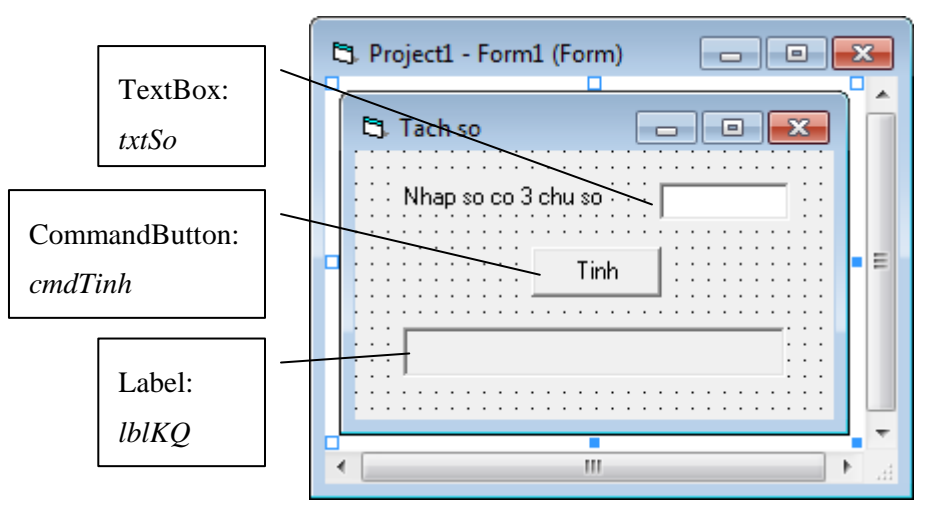

lblKQ: đặt thuộc tính Alignment: Center.

2. Nhấp đúp vào OptionButton *cmdTinh* và nhập code:

```
Private Sub cmdTinh_Click()
   Dim HangTram As Integer
   Dim HangChuc As Integer
   Dim HangDonVi As Integer
   HangTram = Val(txtSo.Text) \ 100
   HangChuc = (Val(txtSo.Text) Mod 100) \ 10
   HangDonVi = Val(txtSo.Text) Mod 10
   lblKQ.Caption = Str(HangTram) & " tram," & Str(HangChuc) & "
chuc," & Str(HangDonVi) & " don vi."
End Sub
```

3. Lưu và nhấn nút Start hay F5 để chạy và xem kết quả:

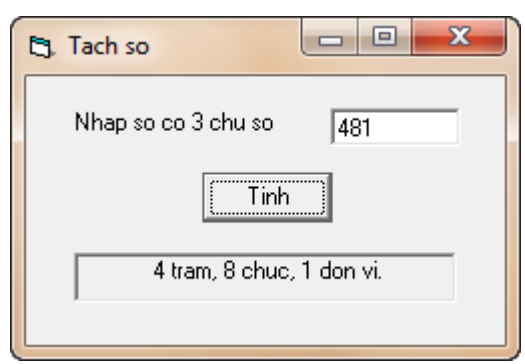

# 6.6 TÌM SỐ LỚN NHẤT TRONG 3 SỐ

#### 6.6.1 Mô tả

Dữ liệu vào: 3 số.

Dữ liệu ra: số lớn nhất trong 3 số

Điều khiển:

Nút "Tìm": tìm số lớn nhất và in ra.

#### 6.6.2 Thực hiện

- 0. Mở Visual Basic, chọn New Project/Standard EXE, và save vào thư mục Bai06\_TimMaxTrong3So (tự tạo trước).
- 1. Tạo form như hình:

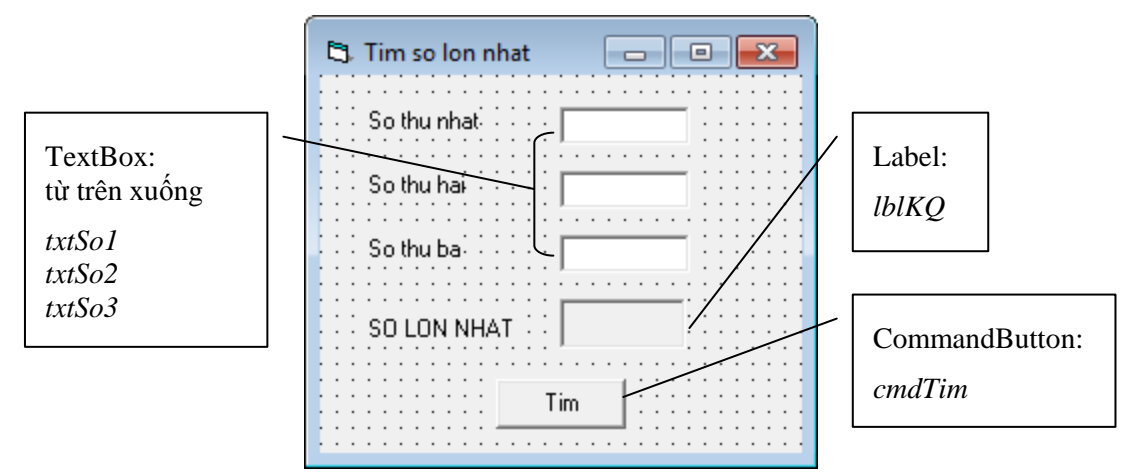

2. Nhấp đúp vào OptionButton *cmdTim* và nhập code:

```
Private Sub cmdTim_Click()
```

```
Dim SoLonNhat As Integer
If Val(txtSo1) > Val(txtSo2) Then
   SoLonNhat = Val(txtSo1)
Else
   SoLonNhat = Val(txtSo2)
End If
If Val(txtSo3) > SoLonNhat Then
   SoLonNhat = Val(txtSo3)
End If
lblKQ.Caption = Str(SoLonNhat)
```

End Sub

3. Lưu và nhấn nút Start hay F5 để chạy và xem kết quả:

| 🔄. Tim so lon nhat |     |  |  |  |  |  |  |  |
|--------------------|-----|--|--|--|--|--|--|--|
| So thu nhat        | 66  |  |  |  |  |  |  |  |
| So thu hai         | 777 |  |  |  |  |  |  |  |
| So thu ba          | 56  |  |  |  |  |  |  |  |
| SO LON NHAT        | 777 |  |  |  |  |  |  |  |
| Tim                |     |  |  |  |  |  |  |  |

7 Bài tập đề nghị: Sinh viên thực hiện các bài tập sau đây:

#### 7.1 Bổ sung bài 6.1

Mở lại bài 6.1 và thực hiện: click chọn form1 và thay đối các thuộc tính sau và quan sát các thay đổi trên form:

- Appearance → Flat
- BackColor → Đổi màu nền form
- **BorderStyle** → Thay đổi các dạng viền form

#### 7.2 Bổ sung bài 6.2

Mở lại bài 6.2 và thực hiện: định nghĩa phím tắt (hotkey) cho các option button và nút "Thoat" như sau:

| 🖏 Bai Tap 2 🛛 💌       |      |   |   |    |          |        |    |    | ] |   |            |            |        |        |   |   |   |   |   |   |   |   |   |
|-----------------------|------|---|---|----|----------|--------|----|----|---|---|------------|------------|--------|--------|---|---|---|---|---|---|---|---|---|
| Chuoi :::D            | ay I | a | m | IO | :<br>t c | :<br>h | iu | oi |   |   |            |            |        |        |   |   |   |   |   | - | • | • | • |
| Giong                 | -:   | : | : | :  | :        | :      | :  | :  | : | : | :          | :          | :      | :      | : | : | : | : | : | : | : | : | : |
| Canh <u>T</u> rai     | :    | : | : | :  | :        | :      | ·  | •  | • | • |            | •          | •      | •      | • | • | i | ÷ | : | : | : | : | : |
| C. Caula Dhai         | :    | : | : | :  | :        | :      | -  |    |   |   | 1 <u>1</u> | <u>1</u> 0 | a<br>· | t<br>· |   |   |   | : | : | : | : | : | : |
| . O Cann <u>r</u> nai | :    | : | : | :  | :        | :      | :  | :  | : | : | :          | :          | :      | :      | : | : | : | : | : | : | : | : | : |
| C Canh <u>G</u> iua   | ÷    | : | ÷ | :  | :        | :      | :  | :  | : | : | ÷          | ÷          | :      | ÷      | : | ÷ | : | : | : | ÷ | ÷ | : | : |
|                       |      | ÷ | ÷ | ÷  | ÷        | ÷      | ·  | ·  |   |   | ÷          | ·          | ·      |        | · |   |   |   |   |   |   |   |   |

Tức là khi nhấn Alt-T sẽ chọn Canh trái, Alt-P sẽ chọn Canh phải, Alt-G sẽ chọn Canh giữa, Alt-H sẽ Thoát chương trình.

*Hướng dẫn*: Trong Caption của control, thêm **&** trước ký tự muốn làm phím tắt. Ví dụ: trong caption của OptionButton *optTrai* nhập: *Canh &Trai*.

Lưu ý: đôi khi tổ hợp phím Alt-ký tự không hoạt động, khi đó ta nhấn Alt-Shift-ký tự.

#### 7.3 Bổ sung bài 6.3

Mở lại bài 6.3 và thực hiện: Thay các nút bấm phép toán bằng các nút chọn (OptionButton).

#### 7.4 Bổ sung bài 6.4

Mở lại bài 6.4 và thực hiện: Thêm các OptionButton cho phép chọn màu sắc nền cho nút "Thoat":

| 🔄, An, Hien Button        |                                            |       |
|---------------------------|--------------------------------------------|-------|
| An/Hien<br>C An<br>© Hien | Mau sac<br>O Mac dinh<br>O Trang<br>O Xanh | Thoat |
|                           |                                            |       |

Và thêm tip text (thông điệp hiện ra khi rê chuột đến một control): "Thoat chuong trinh" cho nút "Thoat".

*Lưu ý*: Để đổi màu nền CommandButton, khi thiết kế Form ta *phải* chọn thuộc tính *Style* của CommandButton là: *Graphical*.

*Hướng dẫn*: màu nền của CommandButton được quy định bởi thuộc tính BackColor, ví dụ: cmdThoat.BackColor = vbWhite: gán nền màu trắng cho nút *cmdThoat*.

Các màu khác: xanh: vbGreen, mặc định (xám): vbButtonFace.

Để thêm tip text: nhập thông điệp vào trường ToolTipText của control.

\_\_\_\_\_HÉT\_\_\_\_\_